## Register for QuickCliq – Garden Suburb Public School Canteen & School Uniform Online Ordering

## Summary

Use this quick reference guide to:

- Create an account
- Add your child/s details to the account
- Add credit to the account to make purchases

## Instructions – Create an account

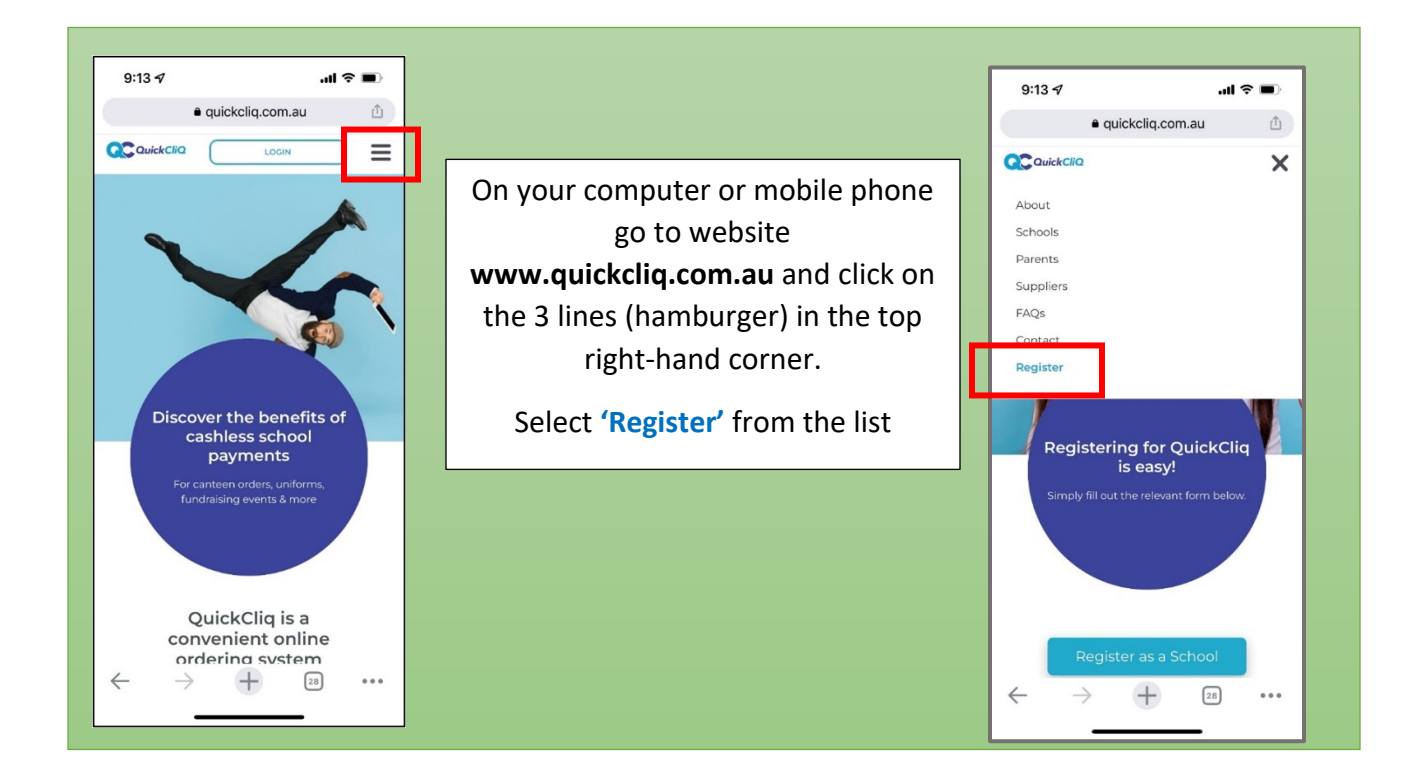

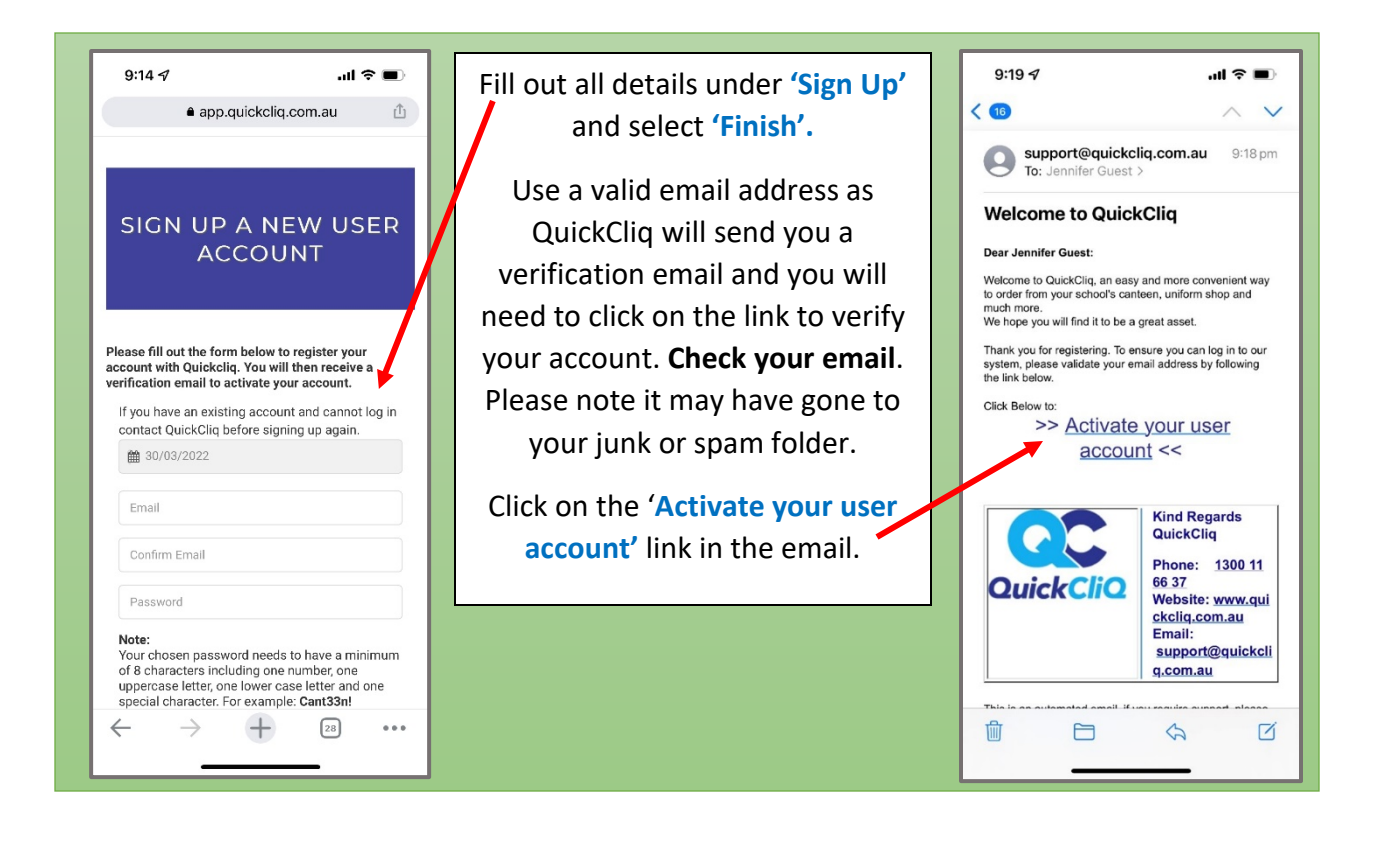

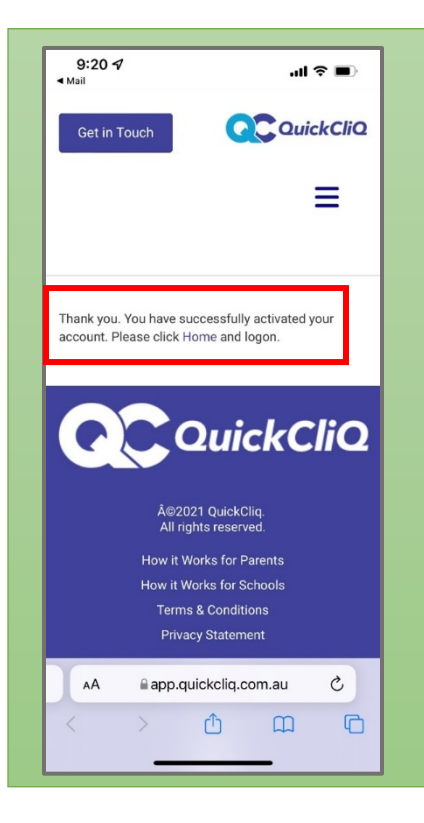

The link will take you back to the website to confirm your successful registration and you will need to agree to the terms and conditions. Check the box and select 'Accept'.

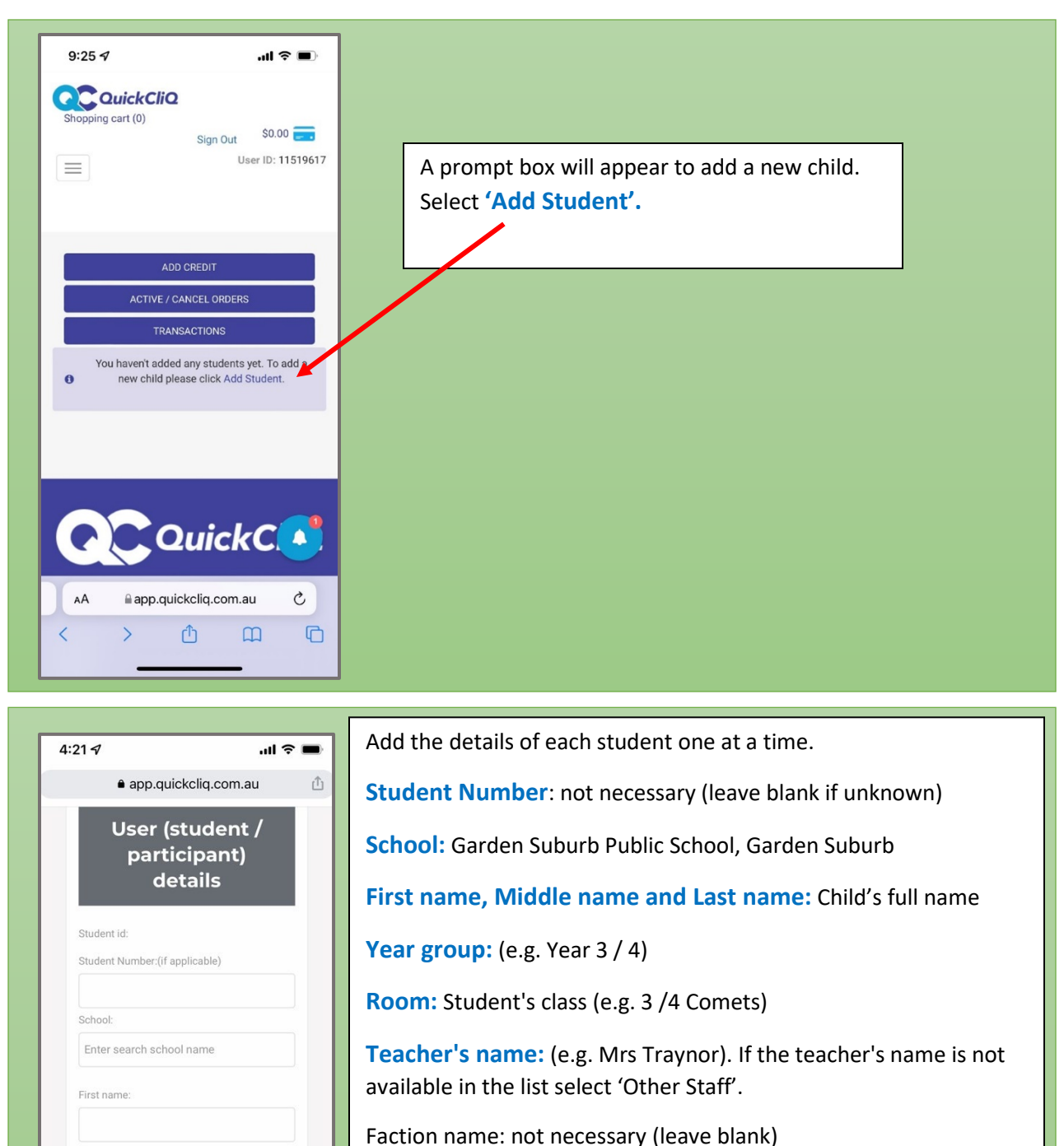

Photo: not necessary - upload photo if wanted

aware.

Select 'Add Child'

4

0

**Health Warnings:** Please add any food-related allergies or relevant information about your child for the canteen staff to be

Instructions – Adding your child/s details to the account

Middle name:

Last name:

Faction name:

## Instructions – Add credit to the account to make purchases

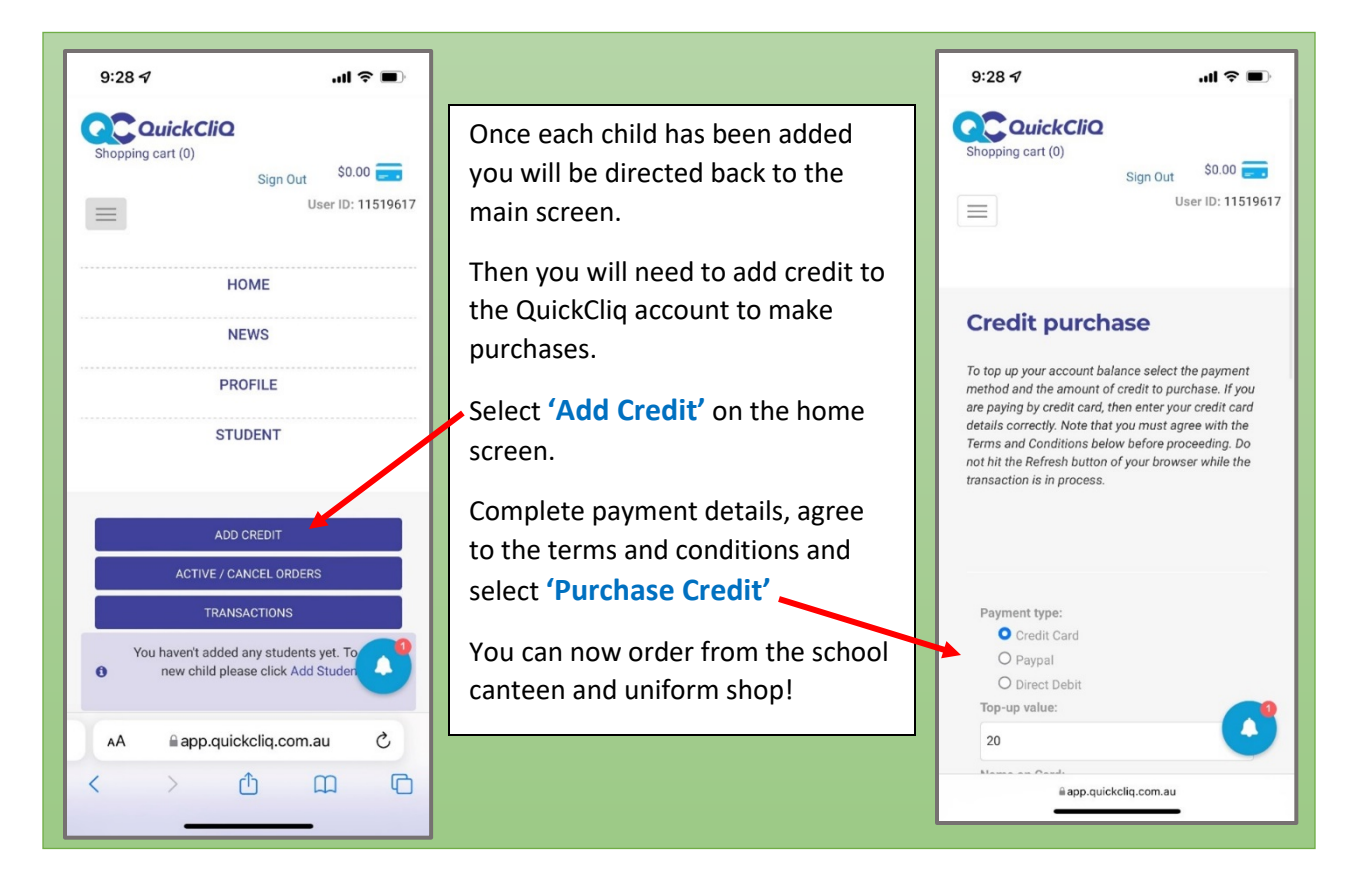